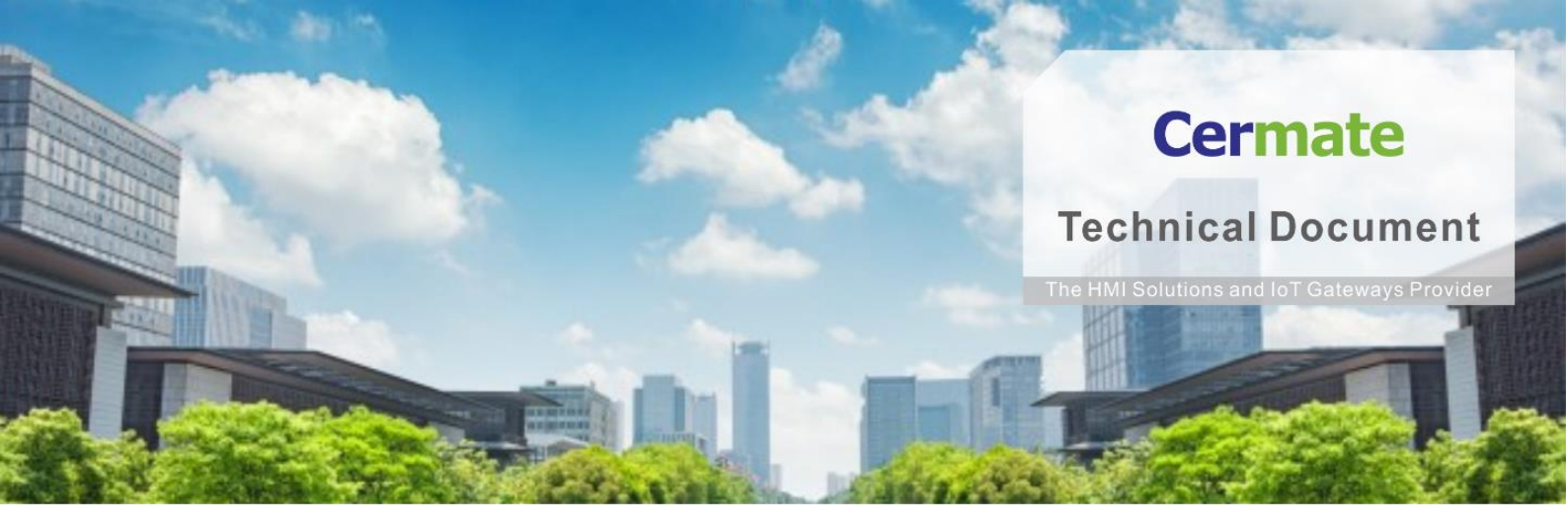

May 03, 2021 | V 1.0

# 軟 體 功 能 指 南 TN056S-C 歷史路徑圖功能說明

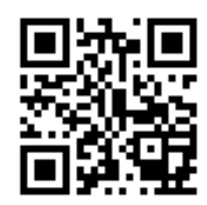

www.cermate.com

#### 概要

傳統 CNC 車床動作或切割機運作時,人員只能依靠肉眼判斷主軸移動位 置是否正確,如因參數設置錯誤或圖面有誤,造成設備損毀撞車,無法快 速釐清問題所在,歷史路徑圖可以記錄當下主軸位置描繪成圖線顯示,不 管是人員判斷路徑是否偏移,或者是後續要交叉比對數據,都可調閱資 料,避免後續生產發生相同事件。

#### 適用產品

屏通人機 HMI: PA2、PK2、PT2、PX、IT400 HMI 系列

屏通物聯網關(BOX): SX51、SX52、ES Box 系列

屏通圖控軟體: PanelExpress v4.0 版本

## 軟體需求

作業系統: Windows 7 (64 位元)/ Windows 10( 64 位元)

PM 編輯軟體: PM Designer v4.0 觸控大師 --- v4.0.5.18 或更高版本

#### 軟體下載:

下載 Cermate 官方最新編輯軟體 PM Designer 與產品相關驅動程式

https://www.cermate.com/downloadsoftware\_tw.html

## PM Designer v4.0 軟體設定

1、新增數據收集器 Data Loggers 如(圖 1)

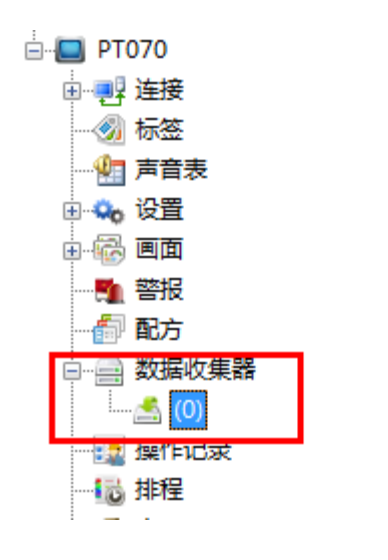

(圖 1)

2、因歷史路徑圖物件,會用到三個參數,數據取樣長度,設定最少須3個 字如(圖2)

取樣總數依照需求設定數量即可,取樣方式可依照單位 "秒""分"或

者是自行控制取樣

| 數據收集器                                                                |                                               |                                              | ×                |
|----------------------------------------------------------------------|-----------------------------------------------|----------------------------------------------|------------------|
| 一般 數據項 進階                                                            |                                               |                                              |                  |
| 名稱: 44%: 0 ~                                                         |                                               | -□儲存飲據到檔案                                    |                  |
| 取標長度: 3                                                              | 儲存<br>④ 電池座離記像體 〇 一般記像體(停電消失)                 |                                              |                  |
| ★ 様 天式<br>○計時<br>○ 根 設<br>○ 由 事件 虚理器構築<br>○ 整 記<br>○ 計時(但於一句)        | 取滿處理<br>□ 停止取模<br>□ 通知                        |                                              |                  |
| <ul> <li>● 非主動政権</li> <li>○ 非主動政権(極於一形)</li> <li>□ 飲練記簿巨業</li> </ul> | 控制<br>  清空記憶區<br>  致能取標<br>                   | □ 產生CSV和TXT僅素時,加上每筆記錄約序號<br>□ 聶例32位元款據的高低字順序 |                  |
|                                                                      | 當前取樣值字地址: \$1000 - \$10.2<br>紀傳医容量帶來: 10000 字 |                                              |                  |
| □見がありぬビ売    □兀計フント即数が収売募請取                                           |                                               | 確定 取消 1                                      | <sup>說明</sup> (置 |

3、數據項定義參數功能,如(圖 3)

- L0:0 定義為 X 軸位置
- L0:1 定義為 Y 軸位置
- L0:2 定義為 Z 控制曲線顏色

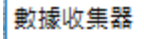

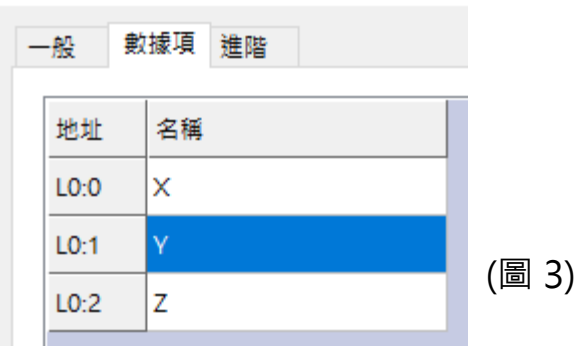

## 4、畫面放置 "歷史路徑圖" 物件(圖 4)

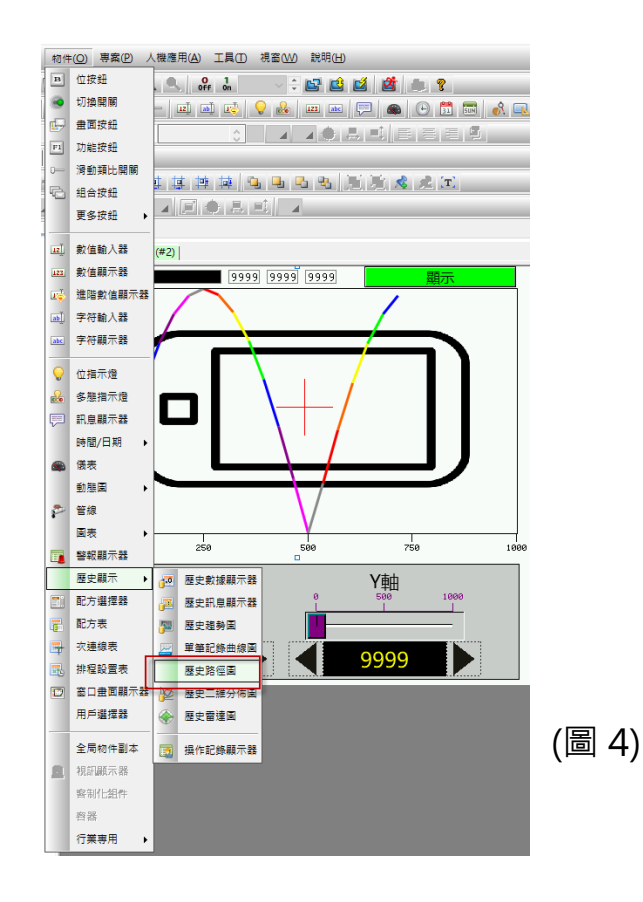

## Cermate

- 5、開啟 "歷史路徑圖"物件,設定相關參數(圖 5)
  - 關聯數據收集器 =>選擇所建立的數據收集器
  - X座標數據項 =>選擇 LO:0 定義為 X 軸位置,定義最小值/最大值
  - Y座標數據項 =>選擇 LO:1 定義為 Y 軸位置,定義最小值/最大值
  - 顯示象限=> 可設定為 第一象限/第三象限/第三象限/第四象限

| 屋史路徑圖                                                                                     | ×                  |
|-------------------------------------------------------------------------------------------|--------------------|
| 一般 躍點 軸 顯現 漸進色                                                                            |                    |
| 編號: HSC0000 註:                                                                            |                    |
| 外框                                                                                        |                    |
| ✓ 背景透明                                                                                    |                    |
| 邊框色:                                                                                      |                    |
| 務長色: ▲                                                                                    |                    |
| 圖底色:                                                                                      |                    |
|                                                                                           |                    |
| · 開聯數據收集器: (○) ✓                                                                          | 7/4                |
|                                                                                           | 2値                 |
|                                                                                           |                    |
| 顧示象限: 1 ~                                                                                 | 數值範圍總數: 8 ∨        |
|                                                                                           | 範圍序號. 115限值(>=) 顔巴 |
| 數據項: X                                                                                    | 1 (最高) 7           |
| 最小值:         0         最大值:         1000         最小值:         0         最大值:         1000 | 2 6                |
| □動態範圍                                                                                     | 3 5                |
|                                                                                           |                    |
| L<br>L                                                                                    | 6 2                |
| □ 顧示記號                                                                                    | 7 1                |
| 線模式:                                                                                      | 8 (最低)             |
|                                                                                           |                    |
|                                                                                           |                    |
|                                                                                           | 確定 取消 說明           |

## Cermate

#### 6、 Z值數據項 =>選擇LO:2為Z控制曲線顏色,

最多有8段顏色可定義(圖6)

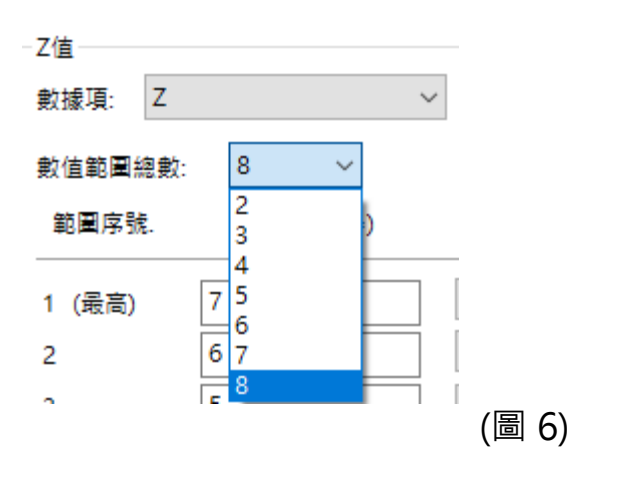

7、定義每段顏色與數值低限值(>=) (圖7)

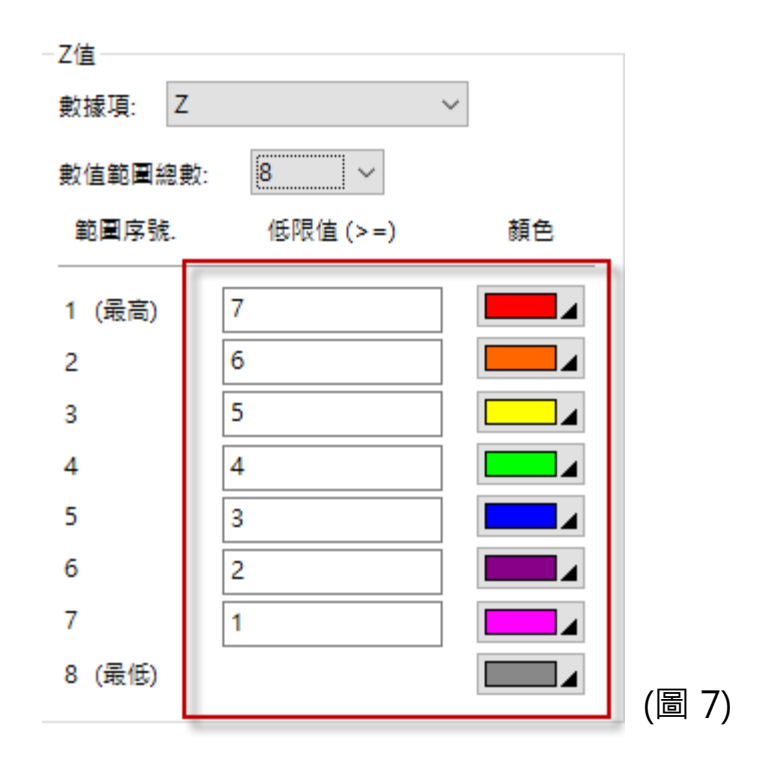

設定完成後,即可運行

## Cermate

## 範例:

範例如下(圖 8)

模擬研磨機,刀口移動路徑,針對壓力值用不同顏色顯示,確保每項產品生 產品質

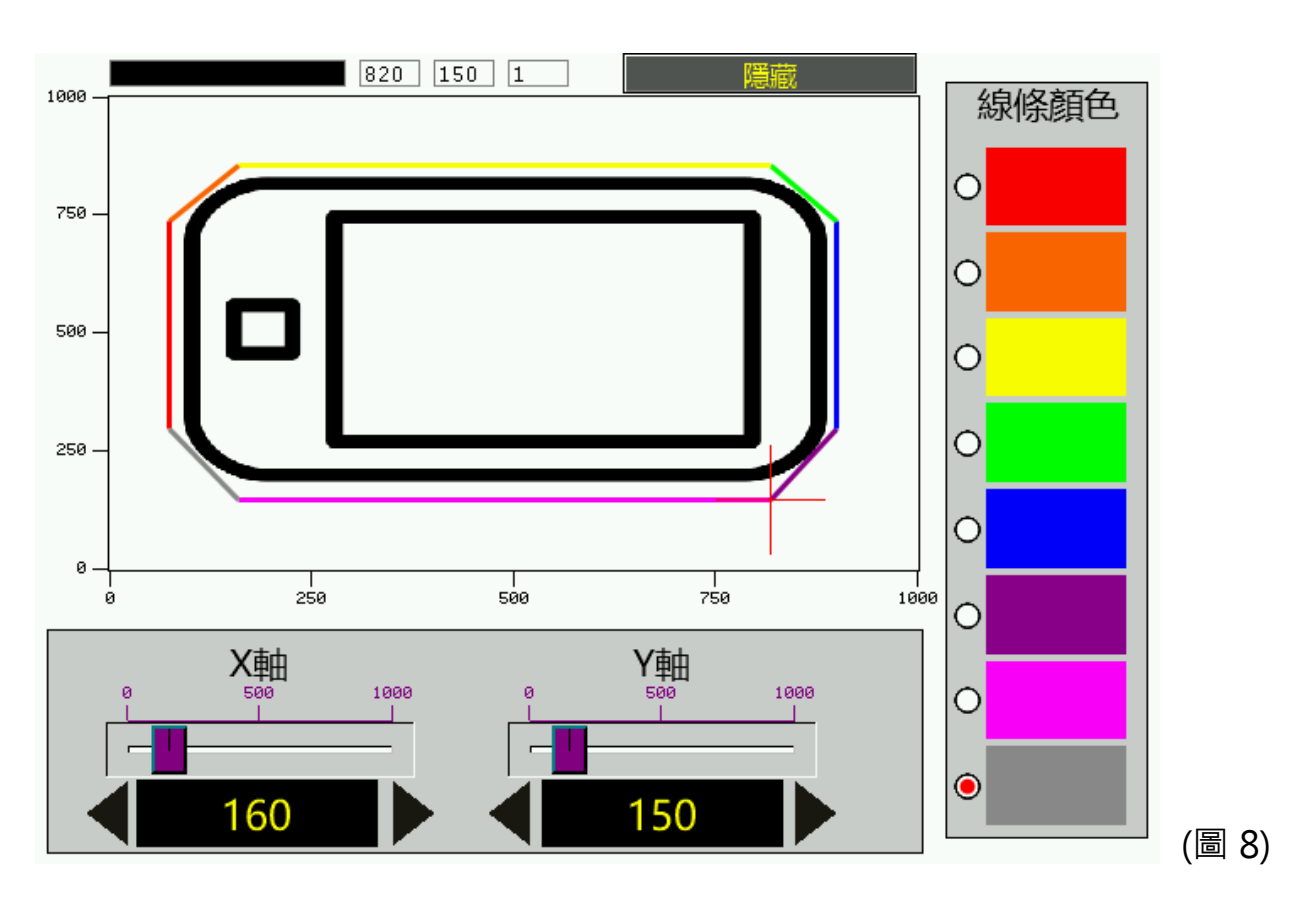

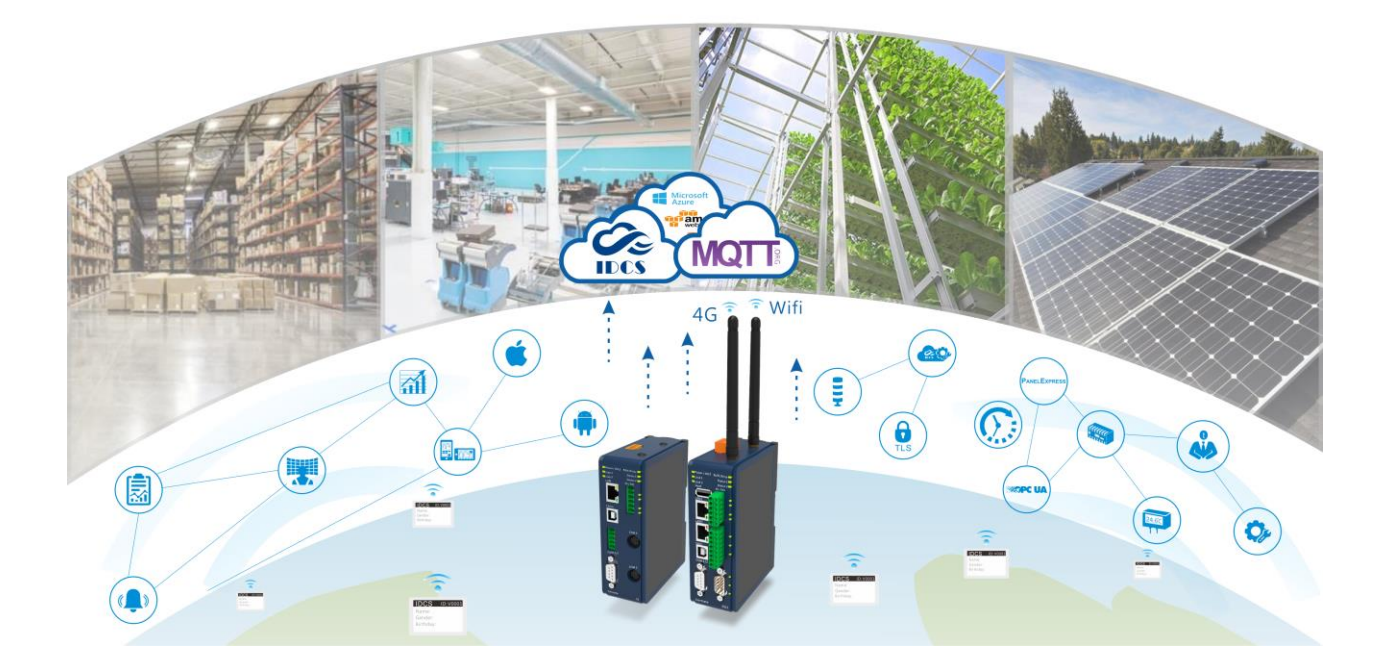

# **Technical Support Information**

官方網站:全球 www.cermate.com 中國大陸 www.panelmaster.com.cn

Cermate Technologies Inc. (台灣) 屏通科技股份有限公司 Phone: +886-2-22437000 E-mail: service@cermate.com

Cermate Technologies (Shanghai) Inc. 屏通科技(上海)有限公司 Phone: +86-21-23570800~2 E-mail: service01.sh@cermate.com

Shenzhen Cermate Technologies Inc. 屏通科技(深圳)有限公司 Phone: +86-755-83562179, E-mail: sa-cermate@cermate.com